## Battery Usage Settings for Polaris Connect App

To Allows Mock Locations to be Executed in the Background

## Galaxy S10 Android 12

- Long click on Polaris Connect app icon 1.
- 2. Click on the 'i' icon
- Click on the 'Battery' 3.
- Set to Unrestricted 4.

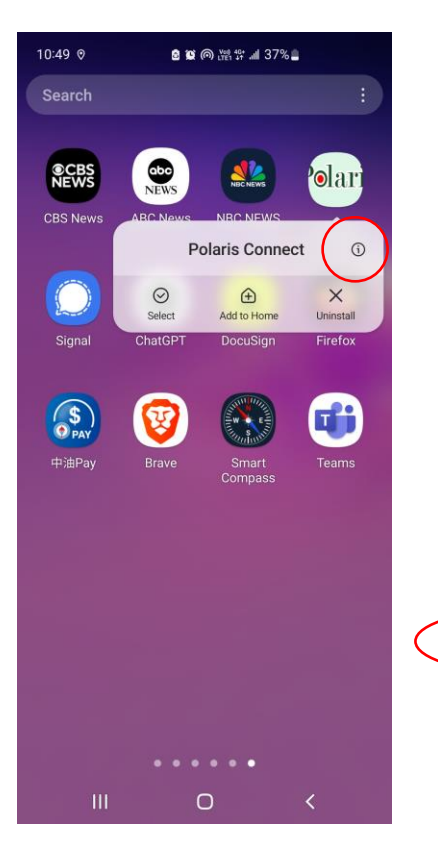

|           | 10:52 0                             | 3 🛍 🖗 (1991 tip 🔊 🕲 🕲 | 5% 🗋         |                        | 10:53       | 0                                                                                                   | 8 🗑 ด 🔤 🚛 🖓                                                | 35%                |
|-----------|-------------------------------------|-----------------------|--------------|------------------------|-------------|----------------------------------------------------------------------------------------------------|------------------------------------------------------------|--------------------|
|           | < App info                          |                       |              | < ι                    | Use details | 6                                                                                                   |                                                            |                    |
|           | Notifications                       |                       |              | 'elari Polaris Connect |             |                                                                                                    |                                                            |                    |
|           | Permissions<br>Nearby devices       |                       |              | (                      | ٢           | Unrestricted<br>Allow this app<br>background wi<br>reduce your ba                                   | d<br>to use battery in<br>thout restriction<br>ttery life. | the<br>s. This may |
|           | App timer                           |                       |              | 0                      |             | Optimized<br>Optimize based on your usage of this app.<br>Recommended for most apps.                |                                                            |                    |
|           | Remove permissions if app is unused |                       |              |                        | 0           |                                                                                                    |                                                            |                    |
|           | Defaults                            |                       |              |                        |             | Restricted                                                                                          | / usace while thi                                          | s app is           |
|           | Set as default<br>In this app       |                       |              |                        | 0           | running in the background. The app may not<br>work as expected and notifications may be<br>delayed. |                                                            |                    |
|           | Usage                               |                       |              |                        |             |                                                                                                    |                                                            |                    |
|           | Mobile data<br>117 KB used since Ju | ın 1                  |              |                        |             |                                                                                                    |                                                            |                    |
| $\langle$ | Battery<br>0% used since last for   | ny charged            |              |                        |             |                                                                                                    |                                                            |                    |
|           | Storage                             |                       |              |                        |             |                                                                                                    |                                                            |                    |
|           | Open                                | ា<br>Uninstall        | S Force stop |                        | c           | [ <mark>간</mark><br>Dpen                                                                            | ហ៊<br>Uninstall                                            | S Force stop       |
|           | 111                                 | 0                     | <            |                        |             | 111                                                                                                 | 0                                                          | <                  |
|           |                                     |                       |              |                        |             |                                                                                                    |                                                            |                    |

## OPPO A55 Android 13

- 1. Long click on Polaris Connect app icon
- 2. Click on the 'App Info'
- 3. Click on the 'Battery usage'
- 4. Set to 'Allow background activity', click Allow when prompted

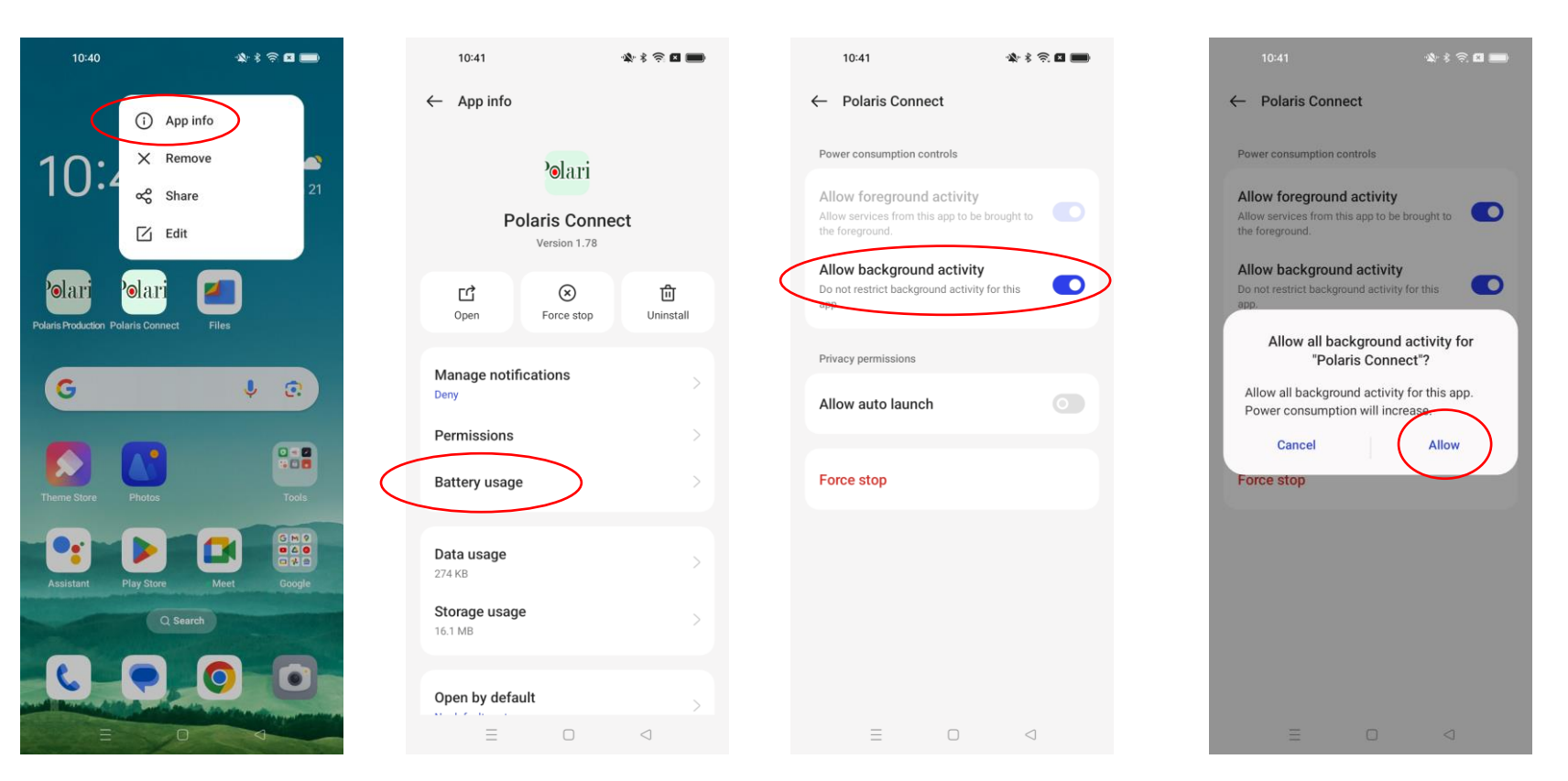

## Google Pixel7a Android 14

- Long click on Polaris Connect app icon 1.
- Click on the 'App Info' 2.
- 3. Click on the 'App battery usage'
- Set to 'Allow background usage' 4.

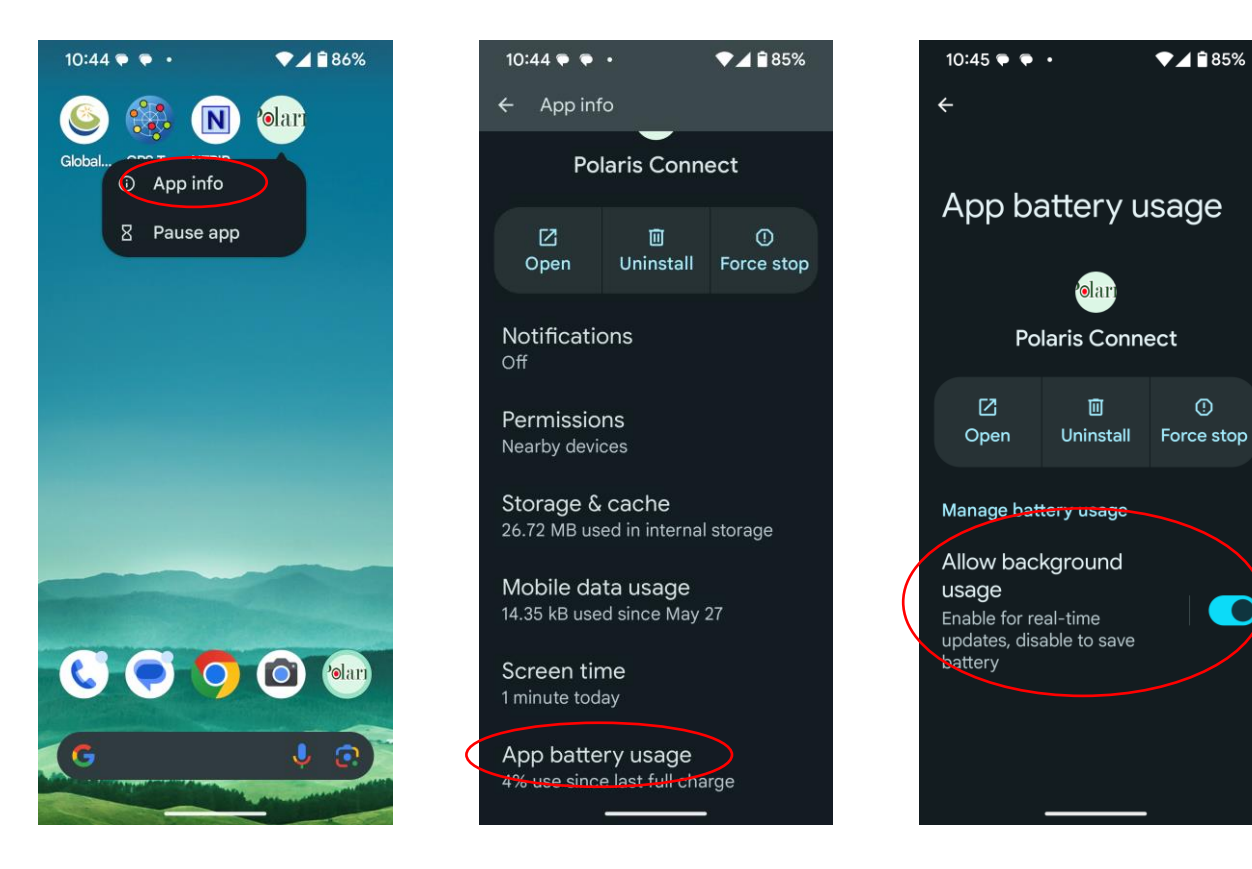